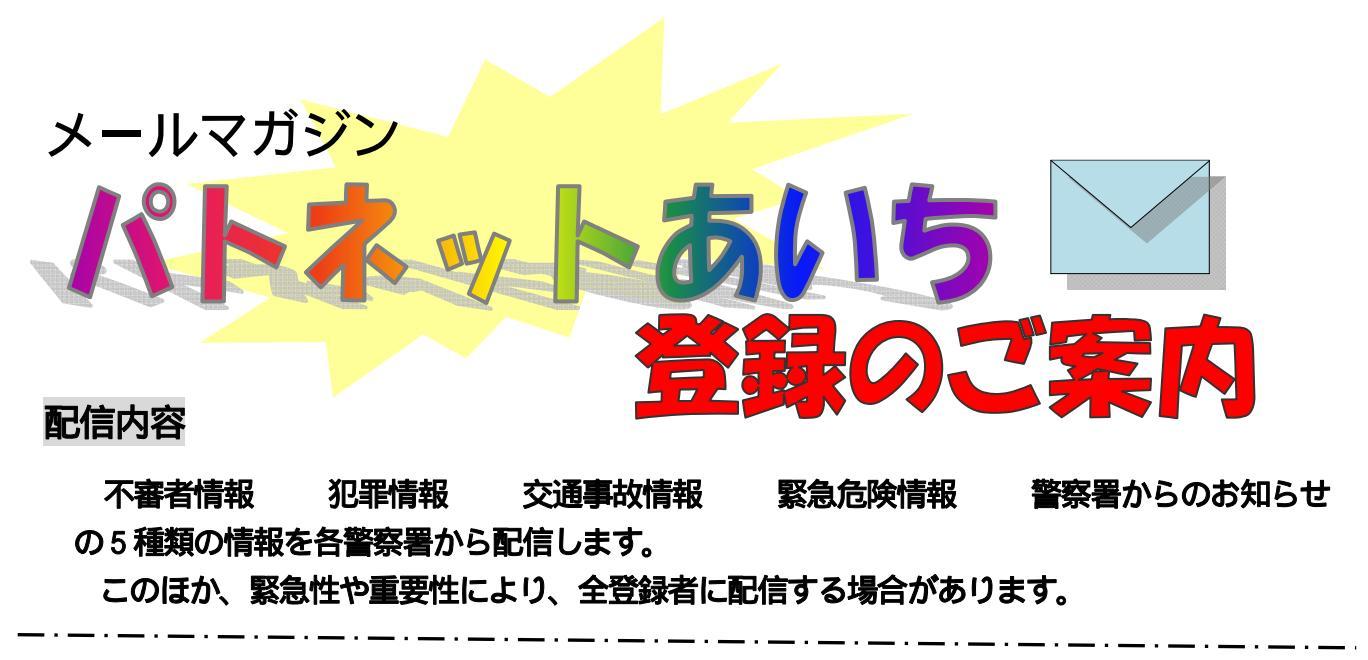

## 新規登録、登録変更の方法

メールの受信制限をされている方は、「info@cep.jp」及び「police.info@cep.jp」からのメール を受信できるように設定してから登録してください。 登録は無料ですが、通信にかかる費用は自己負担です。

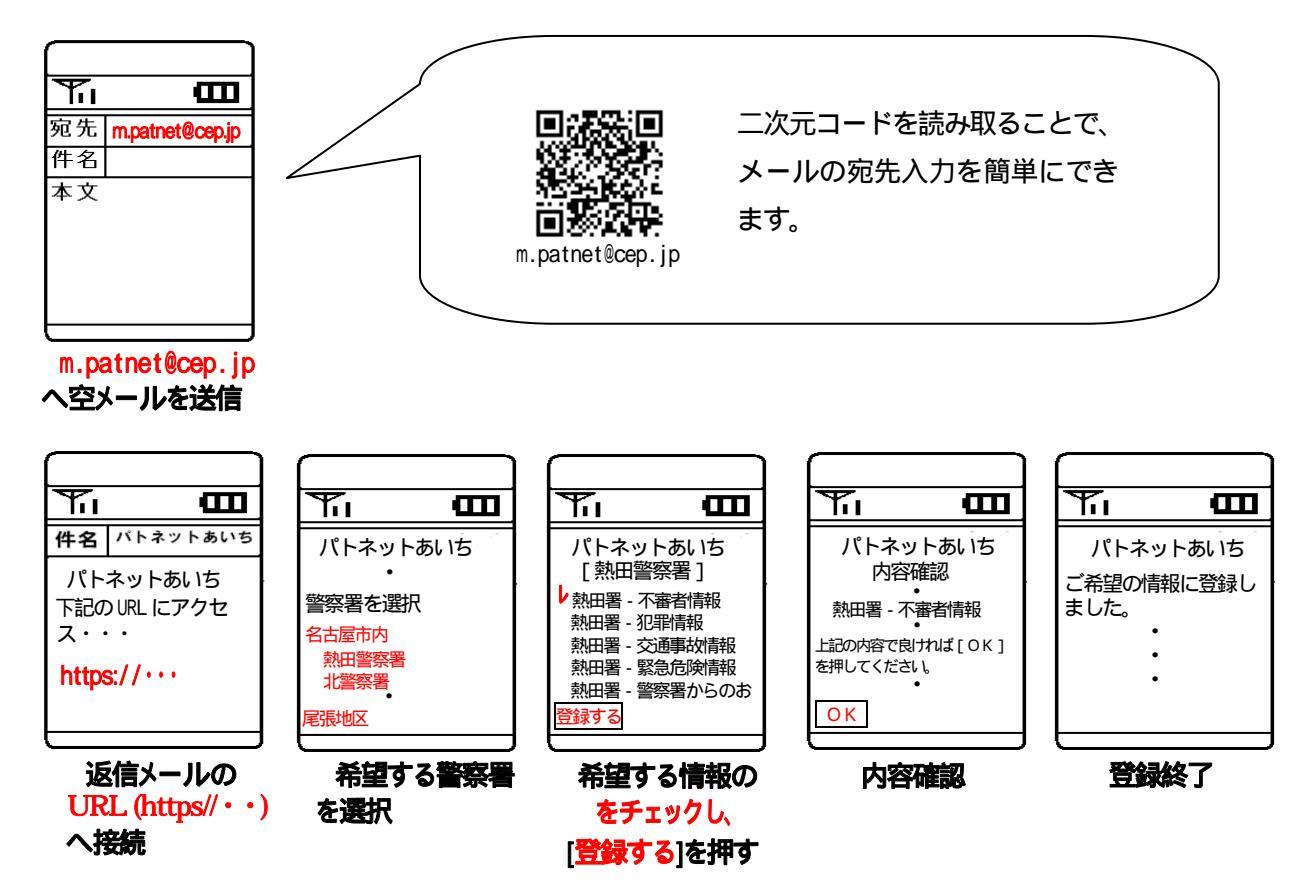

詳細は、携帯電話用サイト「モバイル愛知県警」又は愛知県警察ホームページの「パトネットあいち」からご覧ください 【アドレス】モバイル愛知県警査 愛知県警察ホームページ <u>http://www.pref.aichi.jp/police/keitai/</u> <u>かけたい/www.pref.aichi.jp/police/</u>

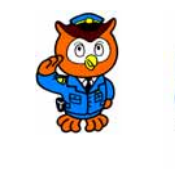

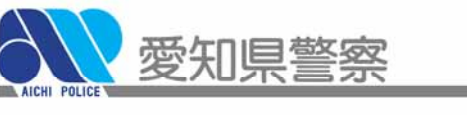